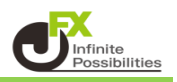

# 目次

| <u>2</u> |
|----------|
|          |

取引パネルの表示位置の設定 P3

## 取引パネルの設定(レイアウト)の変更 P5

【取引パネルの表示】

チャート上にコンパクトな取引パネルを表示することができます。 チャートの通貨ペアを変更すると、取引パネルの通貨ペアも連動して変わります。

1 チャート画面上部の【取引パネル】にチェックを入れます。

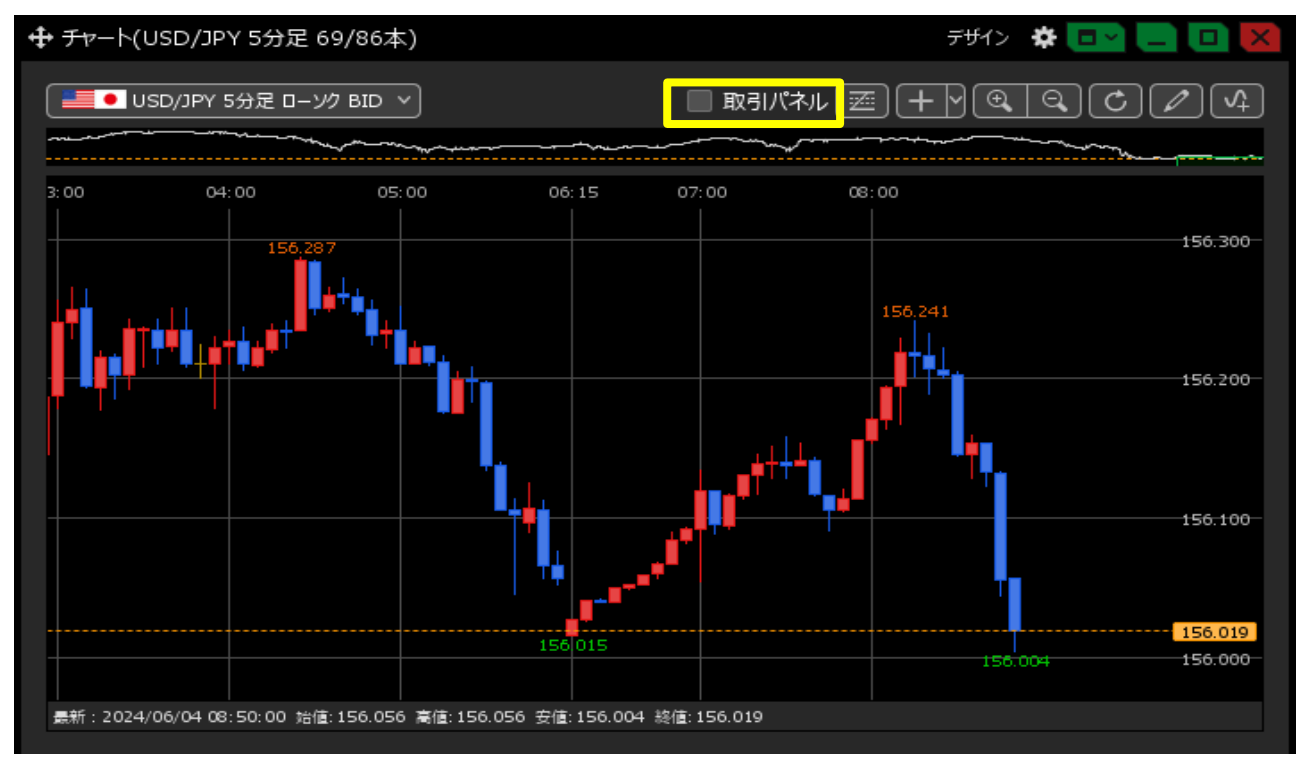

## 2 取引パネルが表示されました。

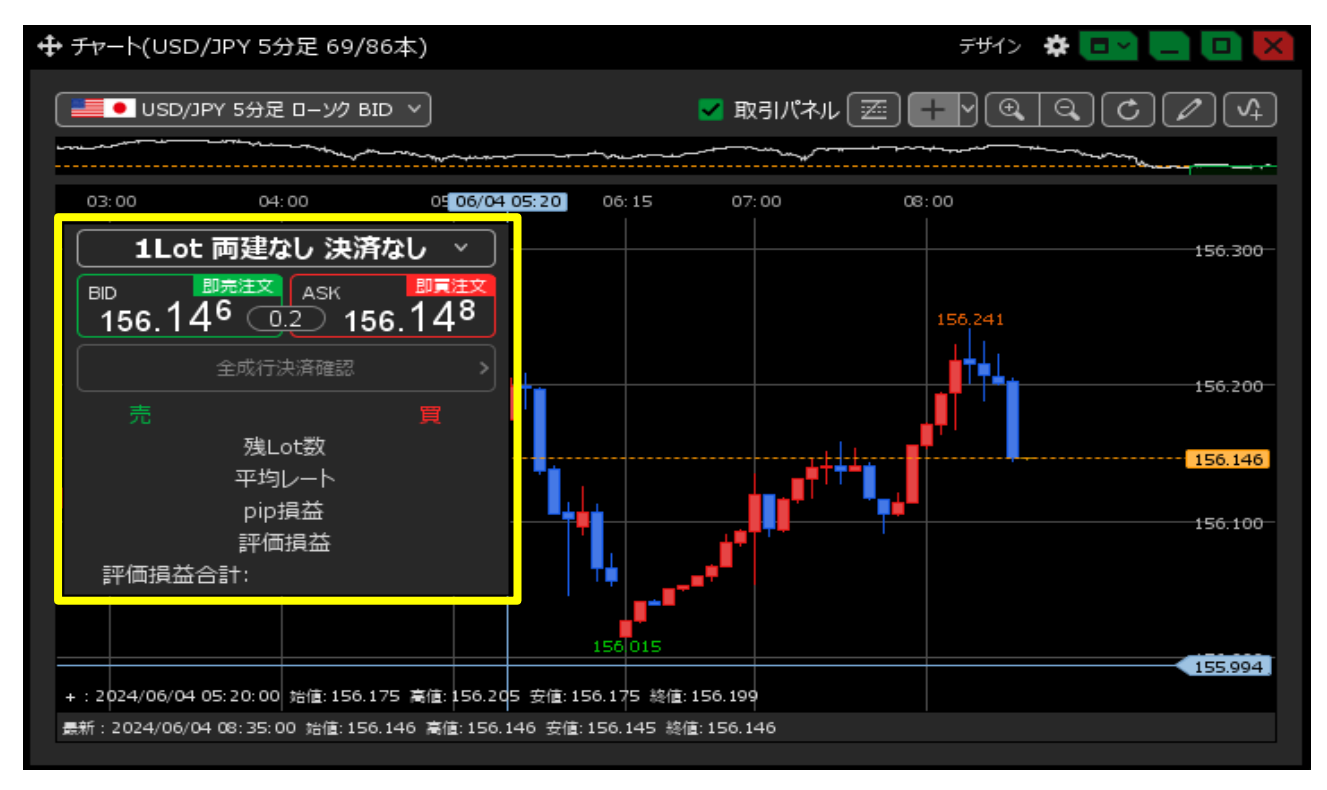

<u>目次</u>

1 チャート画面右上の 🙀 をクリックします。

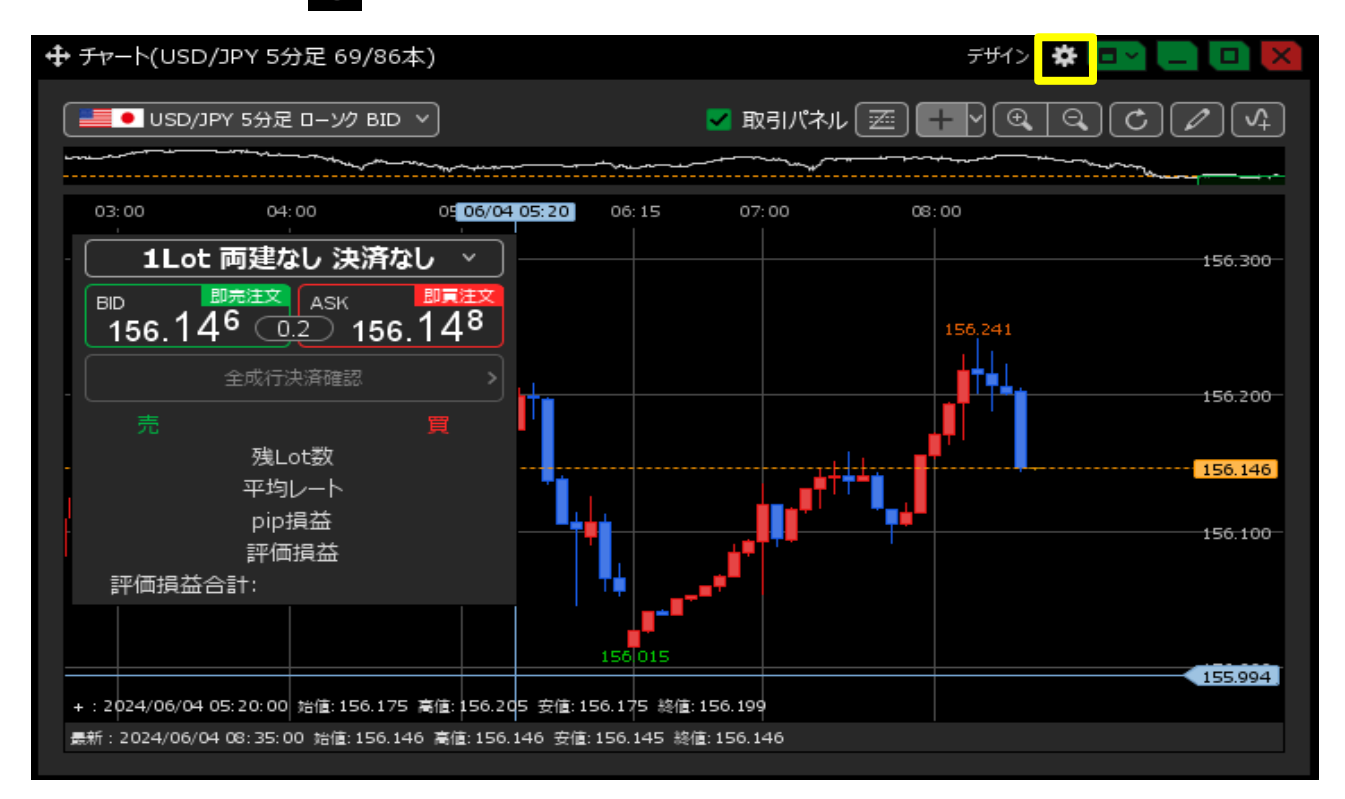

2【チャート内取引パネル】から表示位置を選択し、【OK】をクリックします。

| チャート内取引パネル 🔲 : 🔘 左上 🔍 左下 🔘 右上 💿 右下 🔘 非表示                                                                               |
|----------------------------------------------------------------------------------------------------|
| チャート内取引パネルの設定を変更する                                                                                                    |
| 通貨ペア変更の連動 📃 : 🔘 タブ内 🛛 ウィンドウ内 💽 しない                                                                                     |
| 各種表示 🔄 : 🗹 アラート 💙 コメント 🔲 ポジション<br>📄 新規注文 💭 決済注文 ✓ 転換点 💭 約定履歴<br>✓ 現在レート 💭 現在レート(BIDASK) ✓ 最新足情報 ✓ クロスライン情報<br>✓ 平均約定価格 |
| ポジション・注文ラインの表示 📃 : 🗹 新規・決済 🔽 売買 🔽 執行条件<br>💜 価格 🔍 Lot数 🗳 レート差 🗹 予想損益                                                    |
| 値段軸スケール 📃 : 🔘 マニュアル 💿 自動1:画面内基準 💿 自動2:全データ基準<br>🔵 自動3:現値基準pip幅指定                                                       |
| 値段軸スケールのオプション 🔲 : 💿 テクニカルを考慮する 🛛 🔘 テクニカルを考慮しない                                                                         |
| 値段軸目盛線の間隔 🔲 : 💿 自動 🔍 固定 5 癸 x10 pip                                                                                    |
| 時間軸目盛線の間隔 🔲 : 💿 自動 🔍 固定 5 😴 分                                                                                          |
| 全体チャート 🔲 : 💿 小 🔍 中 🔍 大 🔍 障す                                                                                            |
| テクニカル情報表示 🔲 : 🔘 シンプル 🔹 詳細 🔷 隠す                                                                                         |
| ツールバー 🔲 : 💿 表示 🛛 非表示                                                                                                   |
| トレンドライン詳細 🔲 : 💙 四本値スナップ 🛛 🗹 水平線レートを常時表示                                                                                |
| チャート拡張表示 🔲 : 💿 ON 🛛 🔘 OFF                                                                                              |
| ······································                                                                                 |
| 選択した項目を全てのチャートに適用                                                                                                    |
| チャートを印刷     四本値をCSV出力     テンプレートの適用・保存・管理     OK                                                                       |

### 3 取引パネルの表示位置が変更されました。

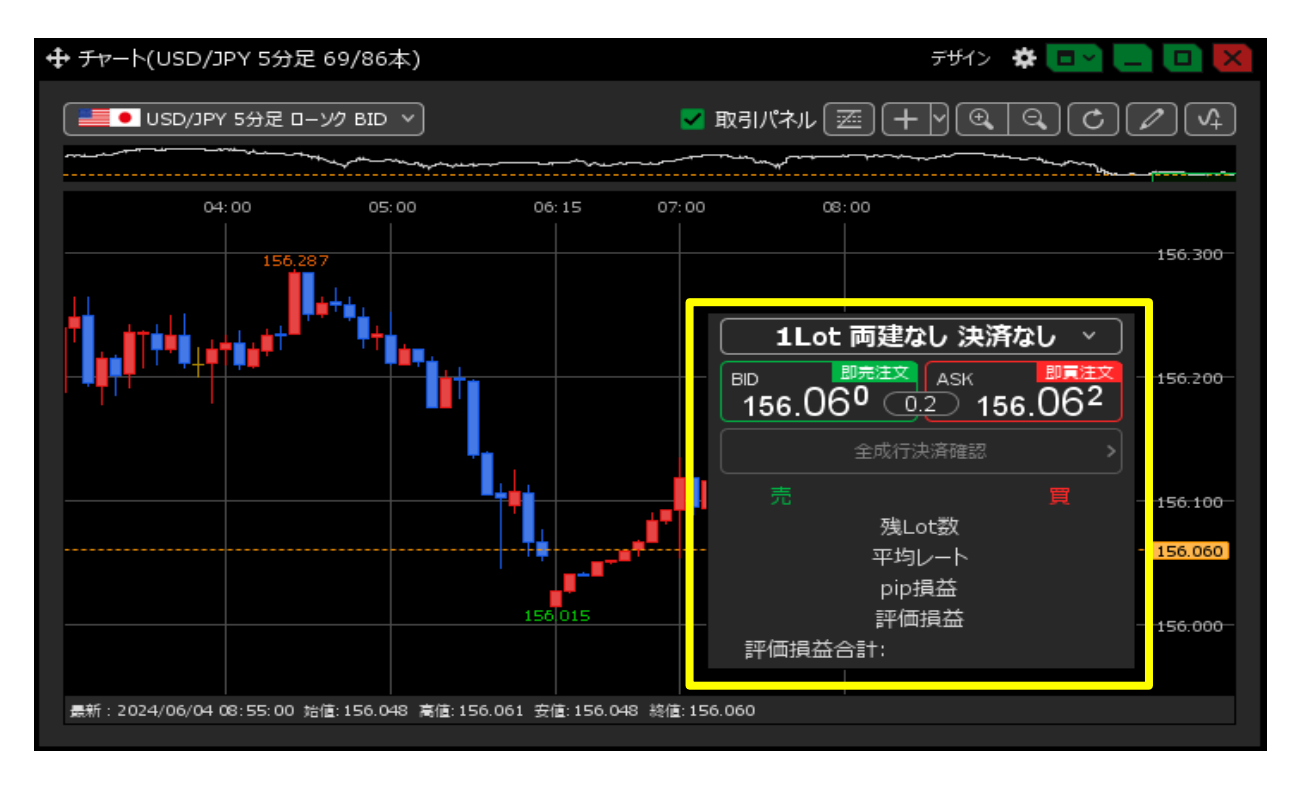

#### <u>目次</u>

【取引パネルの設定の変更】

# 1 チャート画面右上の 🔅 をクリックし、【チャート内取引パネルの設定を変更する】をクリックします。

|                                                       | Fザイン 🏕 💷 🦲 🛄 🔀                                                                                                    |
|-------------------------------------------------------|----------------------------------------------------------------------------------------------------|
| USD/JPY 5分足 ローソク BID >                                | <ul> <li>取引パネル (三) + Y (2) (2) (4)</li> </ul>                                                                                                    |
| 03:00 04:00 0500/04 0532<br>1Lot 両建なし 決済なし ~          | 06:15 07:00 08:00                                                                                                    |
|                                                       | <ul> <li>○ 左下</li> <li>○ 右上</li> <li>○ 右下</li> <li>○ 非表示</li> </ul>                                                                                                    |
| - 各種表示 📄 : 🗹 アラート<br>● 新規注<br>● 新規注<br>● 新規注<br>● 予報約 | <ul> <li>✓ コメント</li> <li>ポジション</li> <li>注文</li> <li>決済注文</li> <li>✓ 転換点</li> <li>約定履歴</li> <li>ート</li> <li>現在レート(BIDASK)</li> <li>✓ 最新足情報</li> <li>✓ クロスライン情報</li> <li>)定価格</li> </ul> |
| - ボジション・注文ラインの表示 📃 : 🗹 新規・:<br>💙 価格                   | 決済   ☑ 売買   ☑ 執行条件                                                                                                    |
| 値段軸Zケール。                                              | 11. ● 自動1·面面内其進   自動2·仝データ其進<br>1156.175 終値:156.199<br>8値:156.145 終値:156.146                                                                                                    |

## 2【チャート内取引パネルの設定】画面が表示されました。

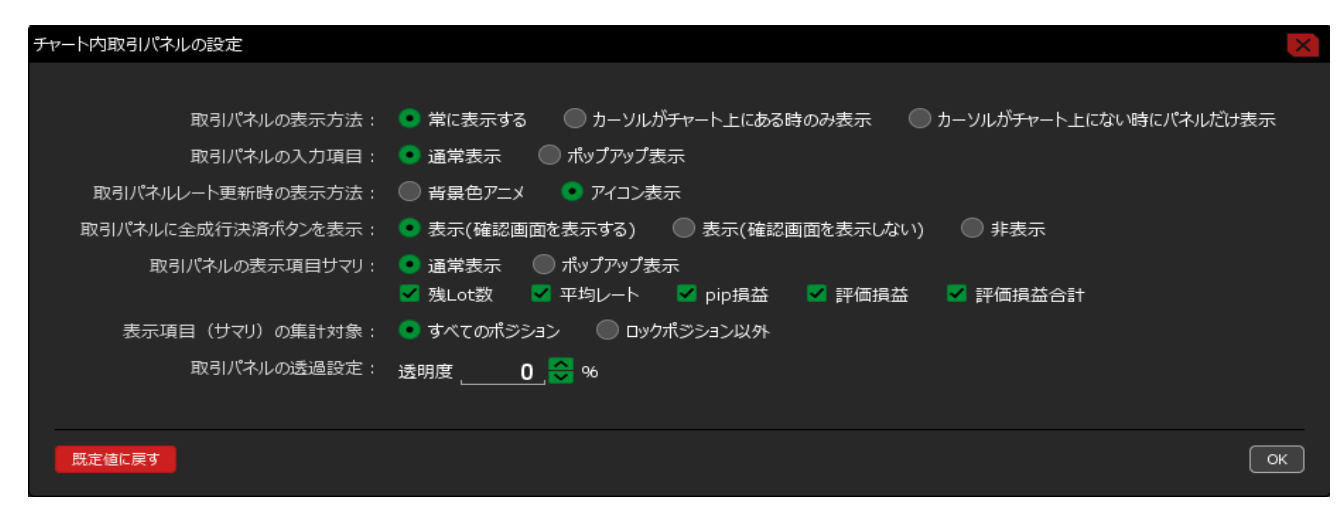

### 【チャート内取引パネルの設定】の概要

| チャート内取引パネルの設定                                                                                                    | X |
|----------------------------------------------------------------------------------------------------|---|
| 1         取引パネルの表示方法:         ・ 常に表示する         カーソルがチャート上にある時のみ表示         カーソルがチャート上にない時にパネルだけ表示           2         取引パネルの入力項目:         ・ 通常表示         ・ ポップアップ表示           3         取引パネルレート更新時の表示方法:         ● 背景色アニメ         ● アイコン表示           4         取引パネルに全成行決済ボタンを表示:         ・ 表示(確認面面を表示する)         ● 表示(確認面面を表示しない)         ● 非表示           5         取引パネルの表示項目サマリ:         ・ 通常表示         ● ポップアップ表示           マ         要しい数         ✓ 平均レート         ✓ 評価損益合計 |   |
| (6) 表示項目(サマリ)の集計対象: 💿 すべてのポジション 🔍 ロックポジション以外                                                                                                    |   |
| 2 取引パネルの透過設定: 透明度0 😌 %                                                                                                    |   |
| 民定値に戻す<br>のK                                                                                                    | ] |

#### ①取引パネルの表示方法

取引パネルの表示方法を設定することができます。

<カーソルがチャート上にある時のみ表示> カーソルがチャート上にない時は取引パネルが表示されません。

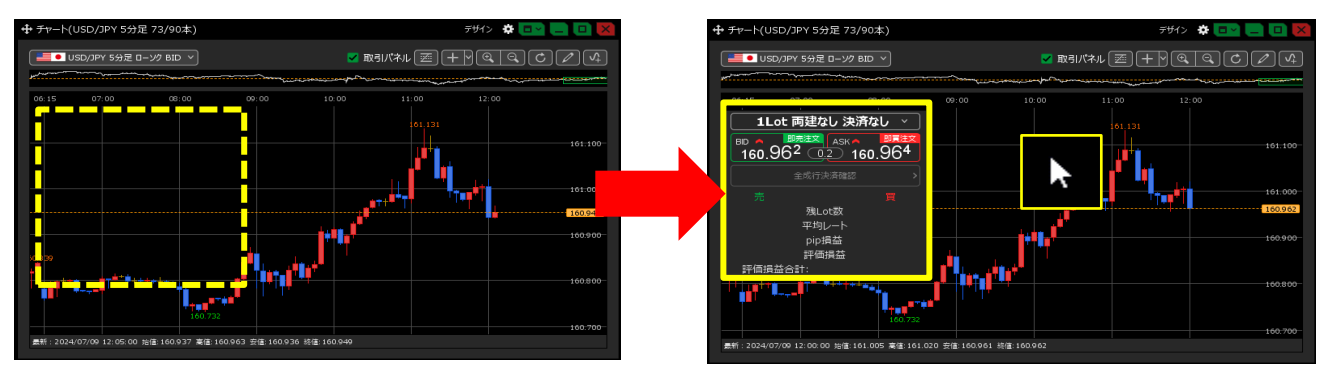

<カーソルがチャート上にない時にパネルだけ表示> カーソルがチャート上にない時はパネルのみ表示されます。

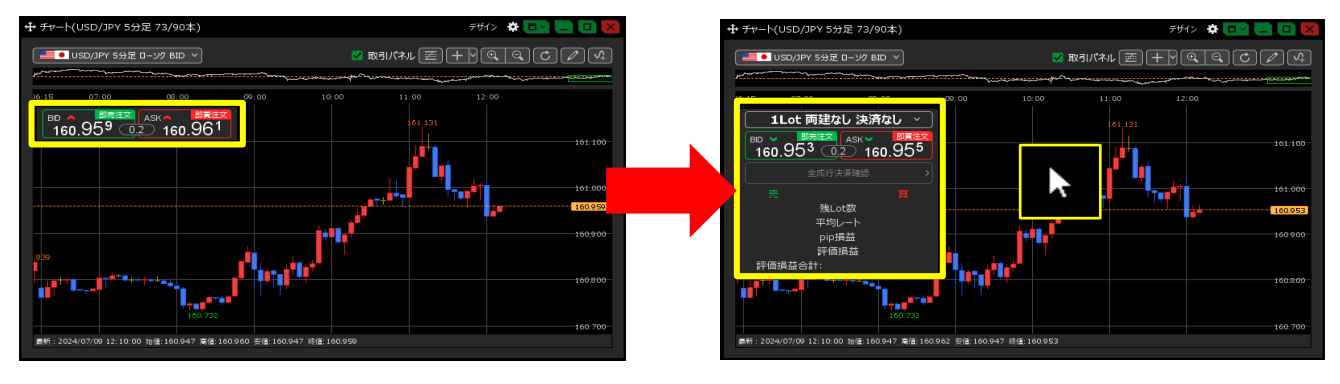

#### ②取引パネルの入力項目

Lot数や両建、決済注文の設定画面の表示方法を設定することができます。

#### ③取引パネルレート更新時の表示方法

レート更新時の表示方法を設定することができます。

#### ④取引パネルに全成行決済ボタンを表示

全成行決済ボタンの表示について、設定することができます。

#### **⑤取引パネルの表示項目サマリ**

各項目の表示/非表示や表示方法の設定をすることができます。

#### ⑥表示項目(サマリ)の集計対象

集計方法について、集計対象を設定することができます。

#### ⑦取引パネルの透過設定

取引パネルを任意の透過度に設定することができます。

#### <透明度0%>

#### <透明度70%>

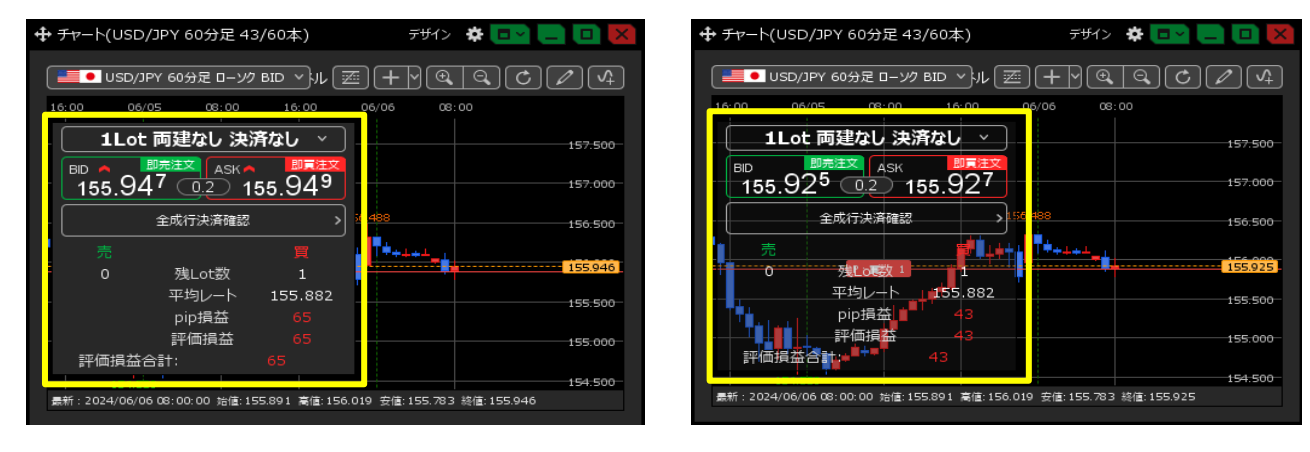

## 3 設定の入力が完了したら【OK】をクリックします。

| チャート内取引パネルの設定      |                                                                                                    | ×        |
|--------------------|----------------------------------------------------------------------------------------------------|----------|
|                    |                                                                                                    |          |
| 取引パネルの入力項目:        | 🔘 通常表示 🔹 ポップアップ表示                                                                                                 |          |
| 取引パネルレート更新時の表示方法:  | ● 背景色アニメ   ◎ アイコン表示                                                                                               |          |
| 取引パネルに全成行決済ボタンを表示: | ◎ 表示(確認画面を表示する)   ◎ 表示(確認画面を表示しない)                                                                                | ● 非表示    |
| 取引パネルの表示項目サマリ :    | <ul> <li>● 通常表示</li> <li>● ボップアップ表示</li> <li>✓ 残Lot数</li> <li>✓ 平均レート</li> <li>✓ pip損益</li> <li>✓ 評価損益</li> </ul> | ✔ 評価損益合計 |
| 表示項目(サマリ)の集計対象:    | 💿 すべてのボジション 🛛 🔘 ロックボジション以外                                                                                        |          |
| 取引パネルの透過設定:        | 透明度50 😌 %                                                                                                    |          |
| 既定値に戻す             |                                                                                                    | ОК       |

4 設定が反映されました。

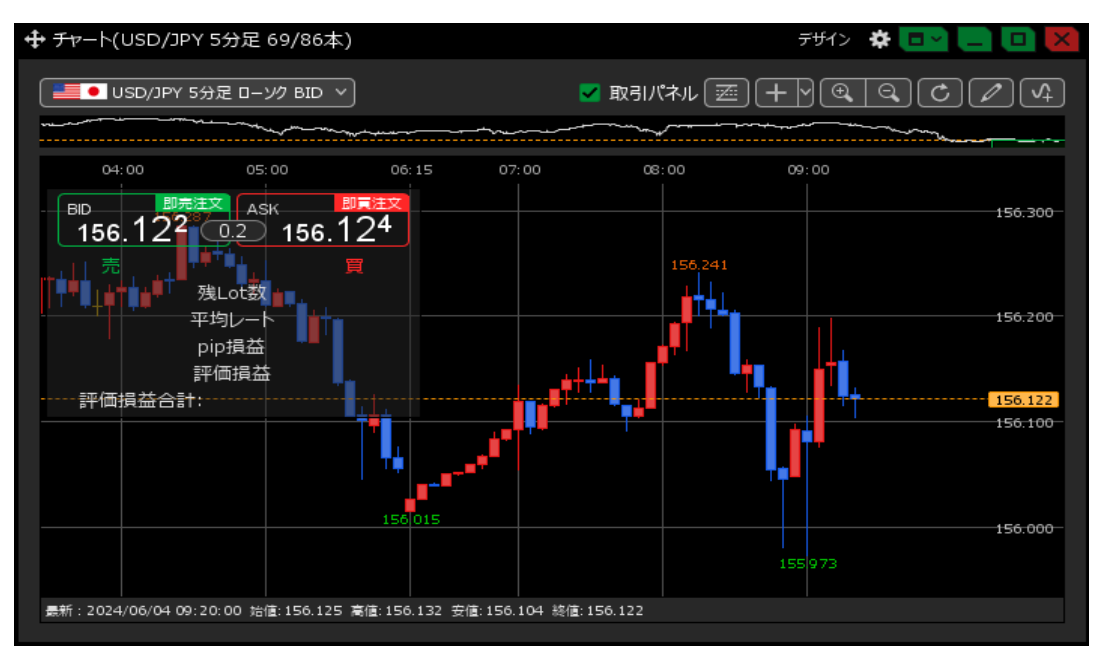

<u>目次</u>